# Formations PSSM à distance Fonctionnalités de Zoom

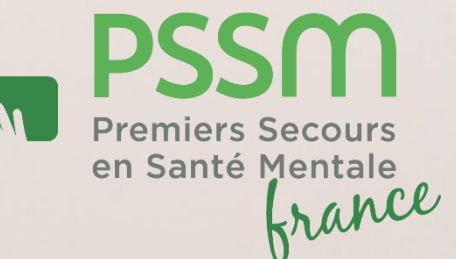

Vous allez effectuer une formation PSSM à distance. Un lien de connexion vous a été adressé par mail. Nous vous remercions de vous connecter quelques minutes à l'avance pour respecter les horaires prévus.

Vous trouverez dans ces pages des explications pour utiliser les fonctionnalités de Zoom et conserver au mieux l'interactivité des formations PSSM.

Le suivi des 7 séances est obligatoire pour valider la formation PSSM. A la fin des 14h de formation, vous pourrez télécharger votre attestation de secouriste en santé mentale sur la plateforme PSSM France après avoir complété votre évaluation.

Bonne formation!

# Affichage des participants

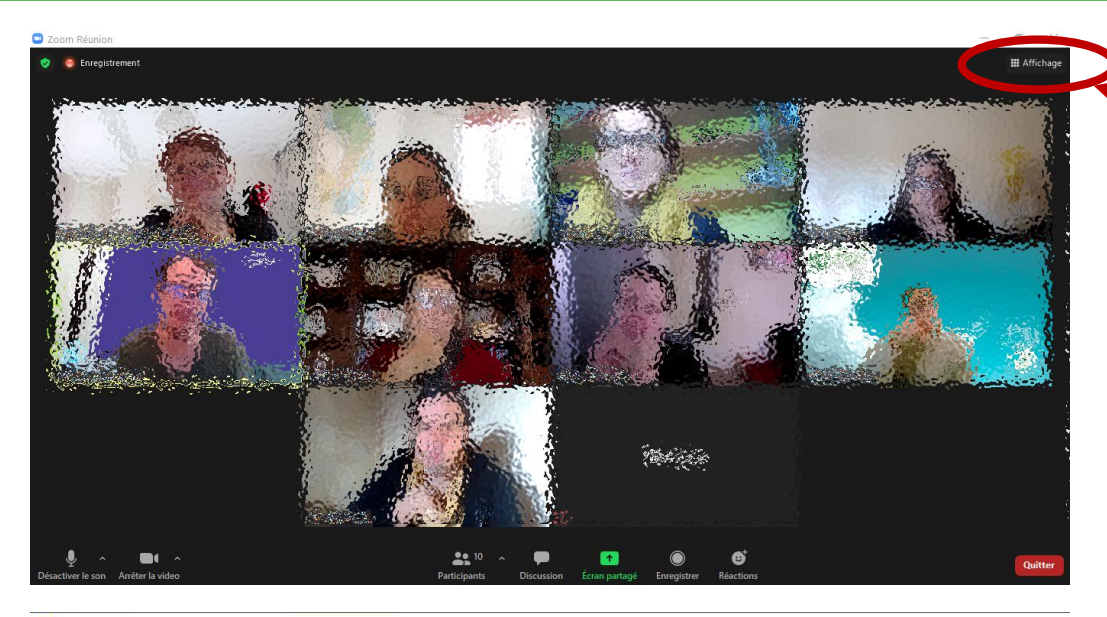

1. En haut à droite, lorsque vous faites passer votre souris, « **Affichage** » apparait

Zoom Réunion

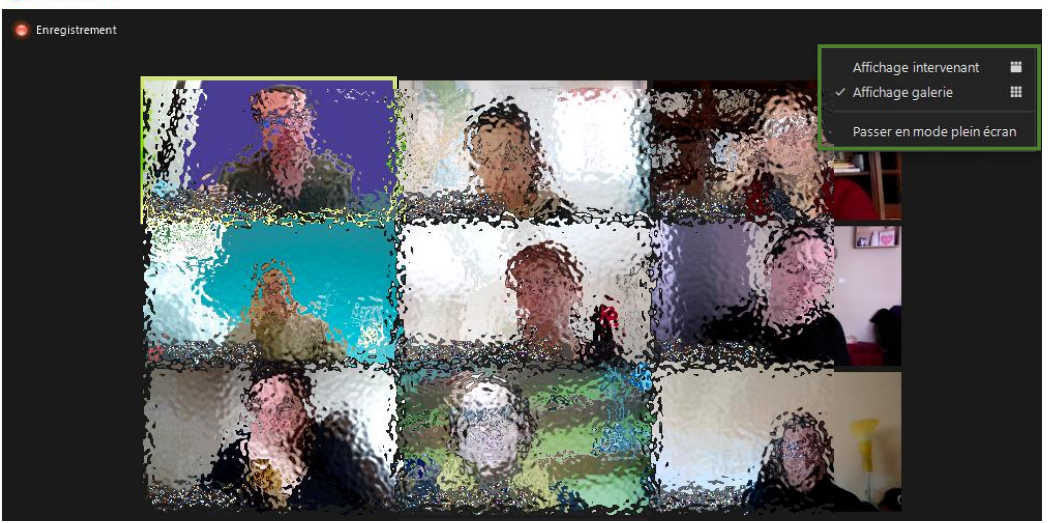

2. Clic gauche : les différents affichages apparaissent. Vous voir tous les membres du groupe, cliquez sur « **Affichage galerie** » pour voir tous les participants ou « **Affichage intervenant** » pour ne voir que la personne qui a la parole.

## Lever la main

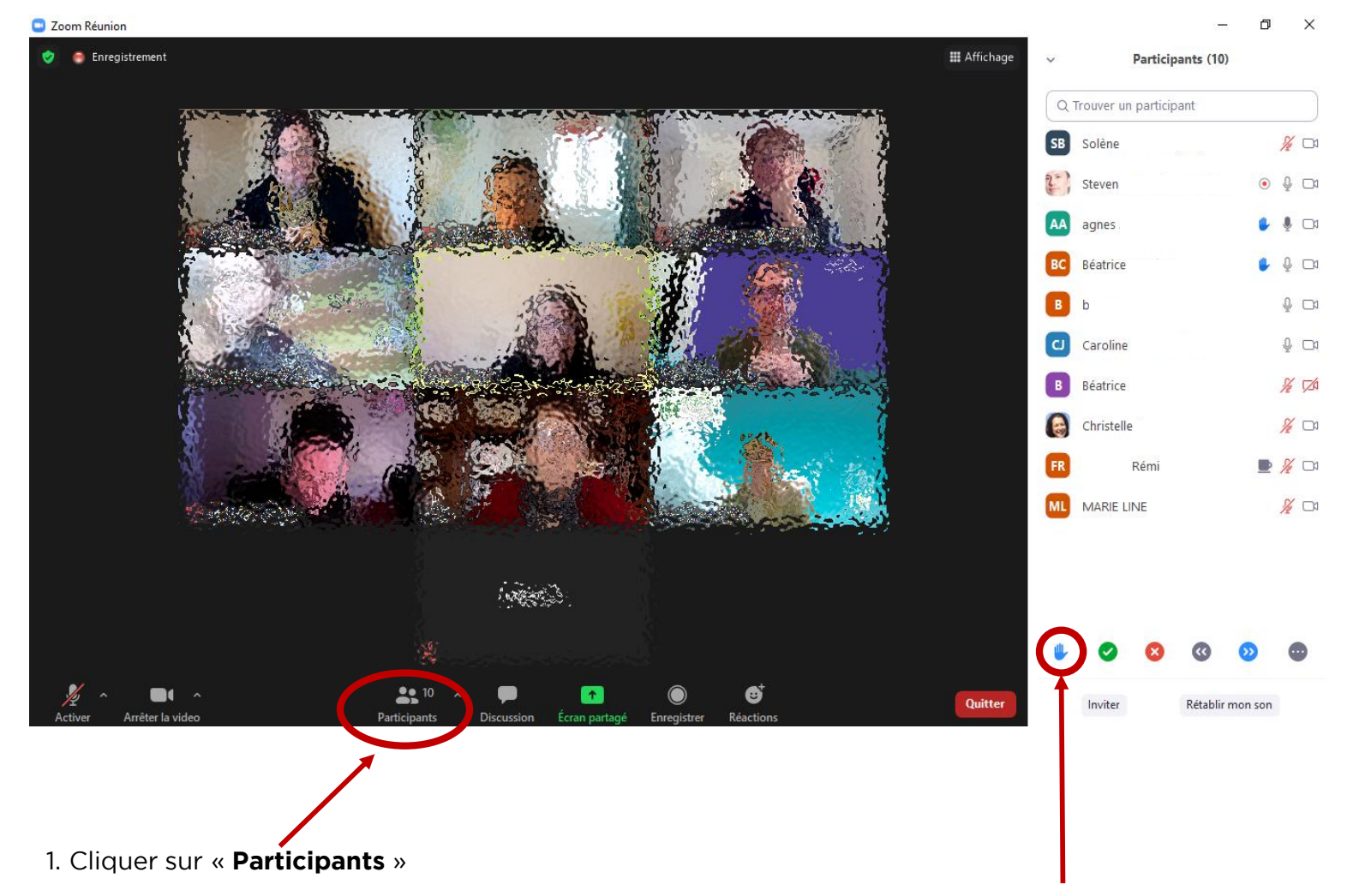

2. A droite, s'affiche la banderole des participants: en bas, la **main levée** apparait, il suffit de cliquer dessus pour indiquer au groupe que vous souhaitez prendre la parole.

# Réagir avec un émoticône

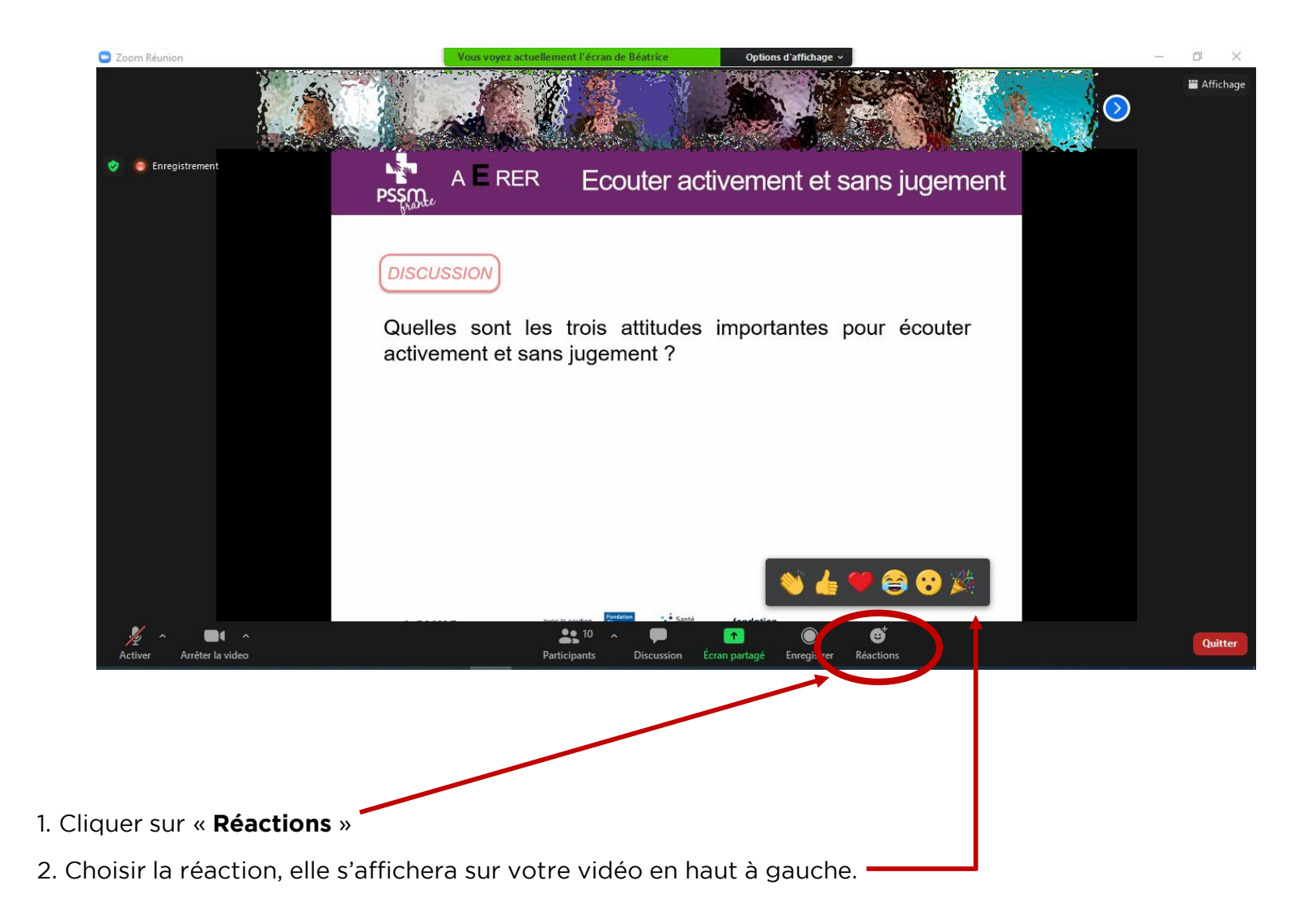

### Ouvrir la fenêtre de discussion écrite

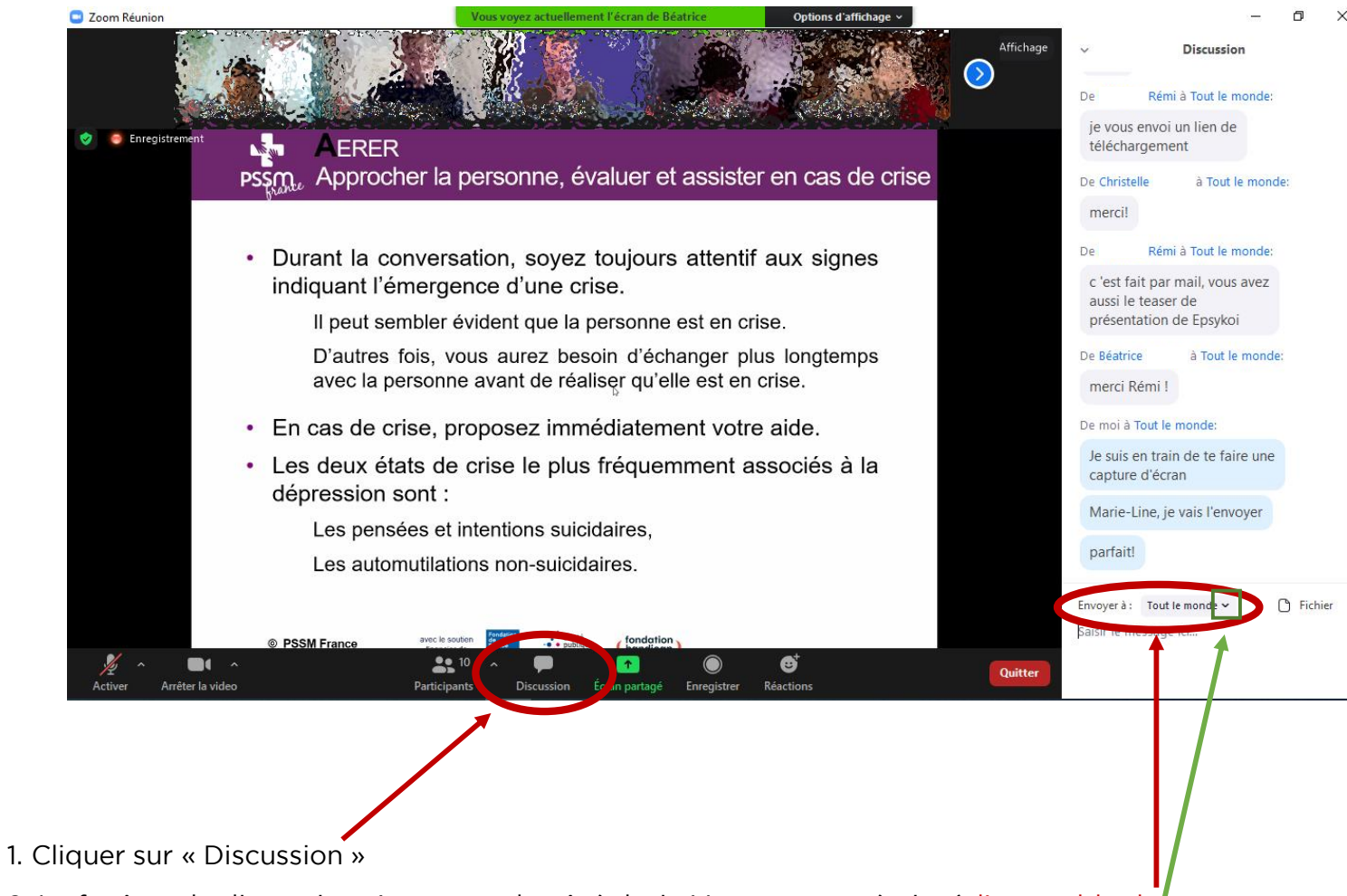

2. La fenêtre de discussion s'ouvre sur le côté droit. Vous pouvez écrire à l'ensemble du groupe ou sélectionner un seul interlocuteur (en sélectionnant dans le menu déroulant : clic flèche)

# En sous-groupe : appeler le formateur

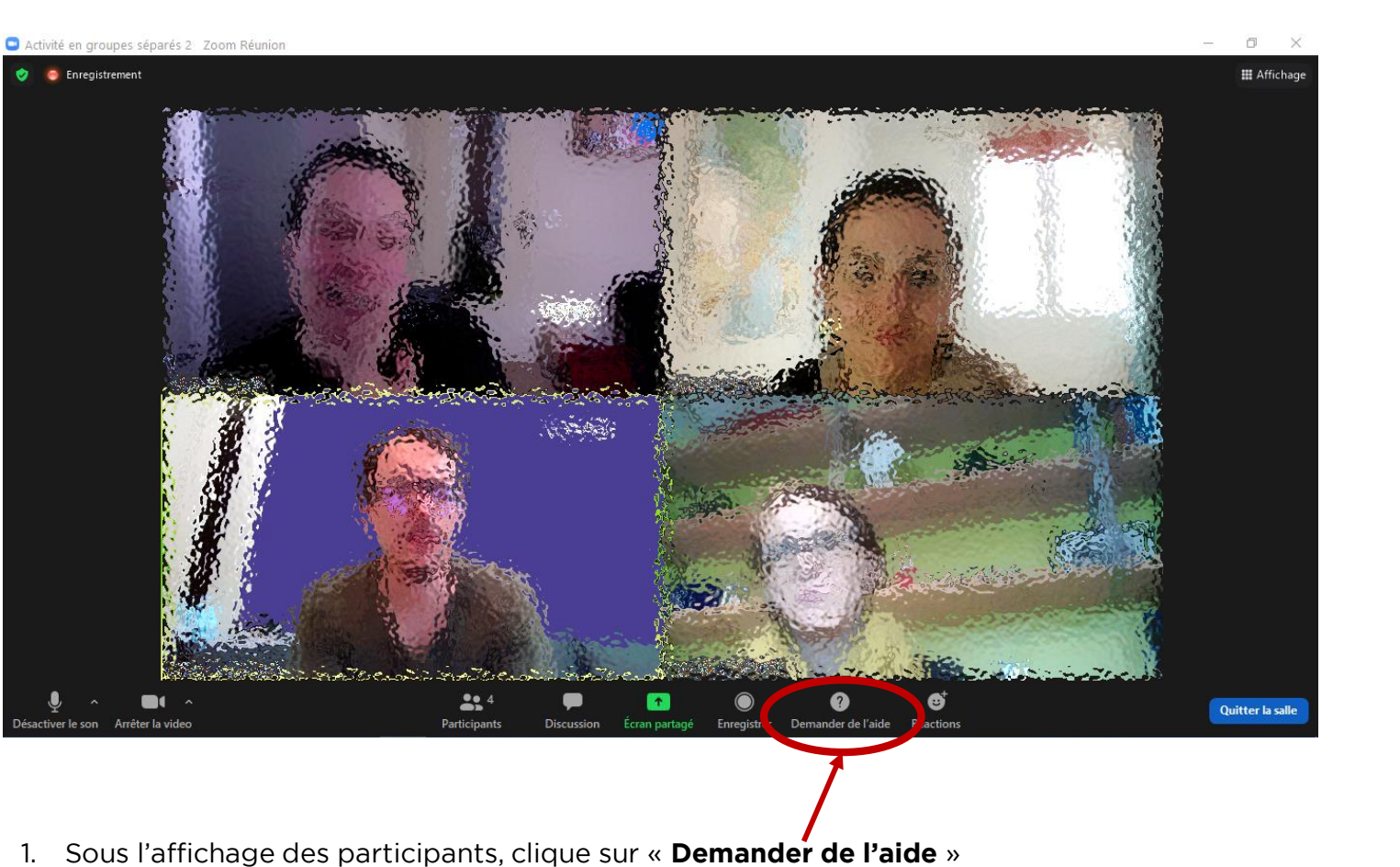

2. Puis « Appeler l'animateur » : il sera informé de votre demande.

## En sous-groupe : quitter la salle pour revenir au groupe principal

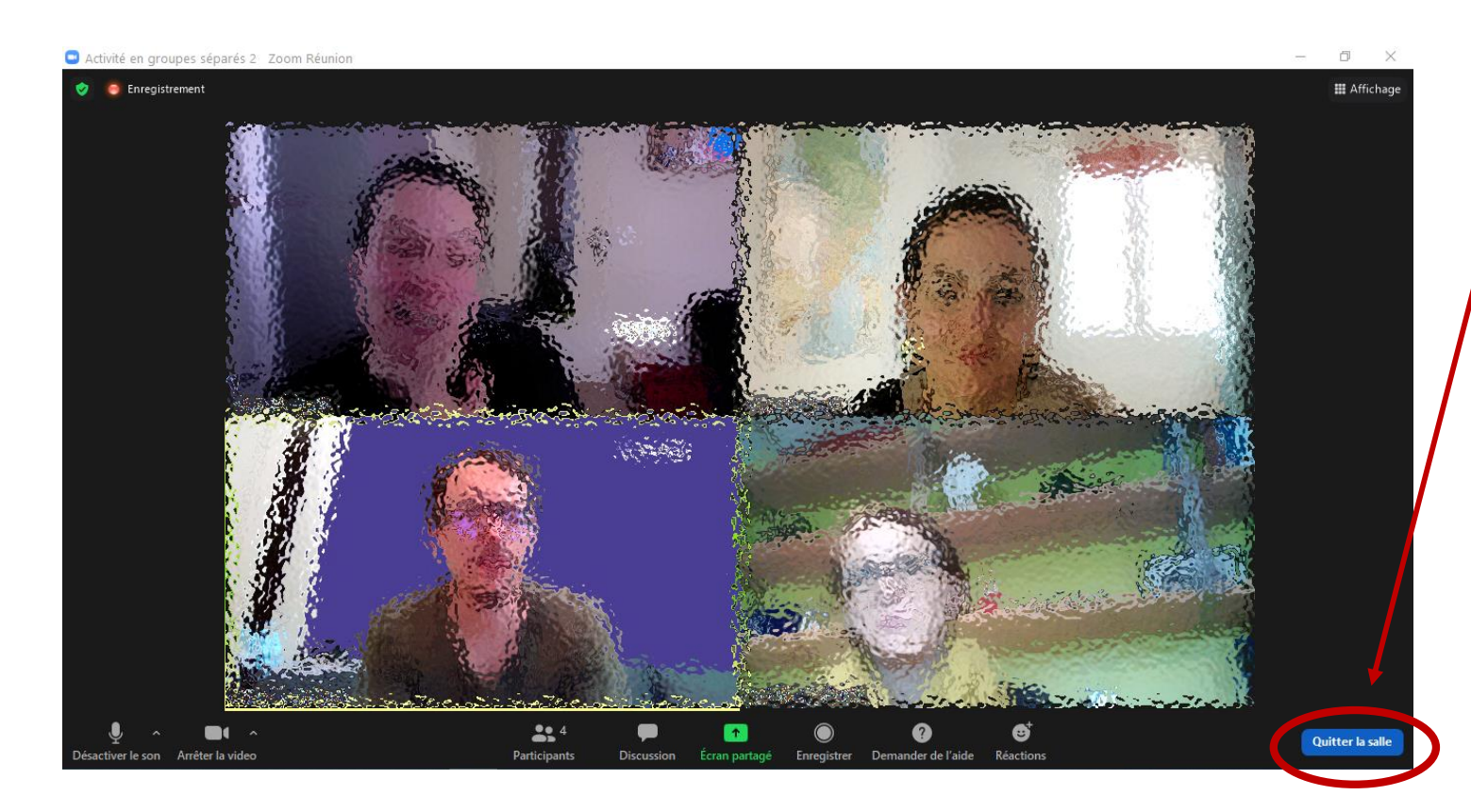

- 1. Quitter la salle
- 2. Puis « quitter la session » ET NON PAS « quitter la réunion ».

Si vous avez cliqué sur « quitter la réunion », reconnectez vous à partir du lien de la réunion